# **Setting Email For Android**

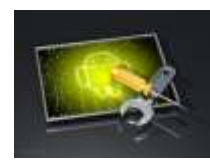

## Setting Email Adroid

Langkah-langkah dalam melakukan setting email di Android adalah sebagai berikut :

1. Masuk ke menu Penyetelan atau 'SETTING'

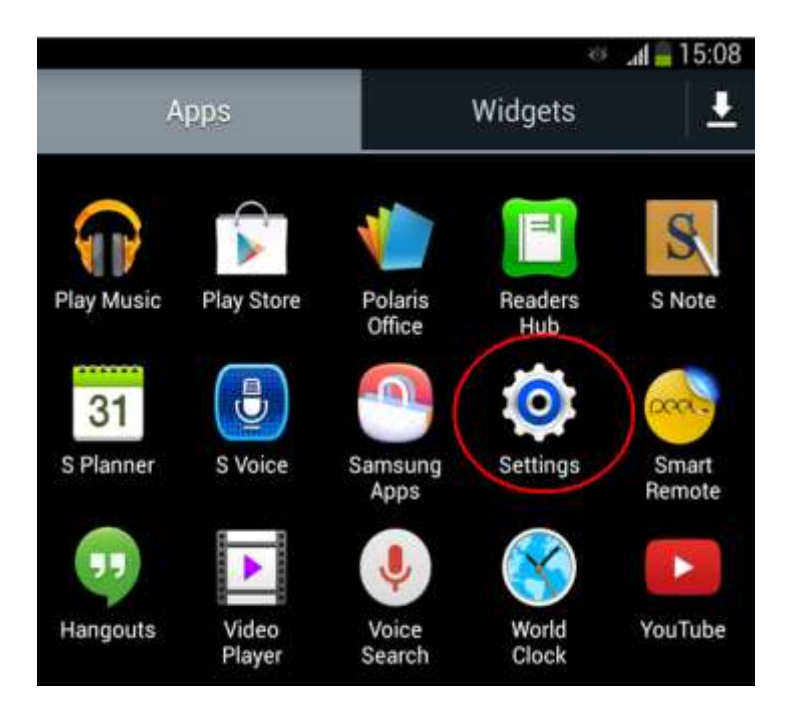

### 2. Pilih <u>"Add Account "</u>

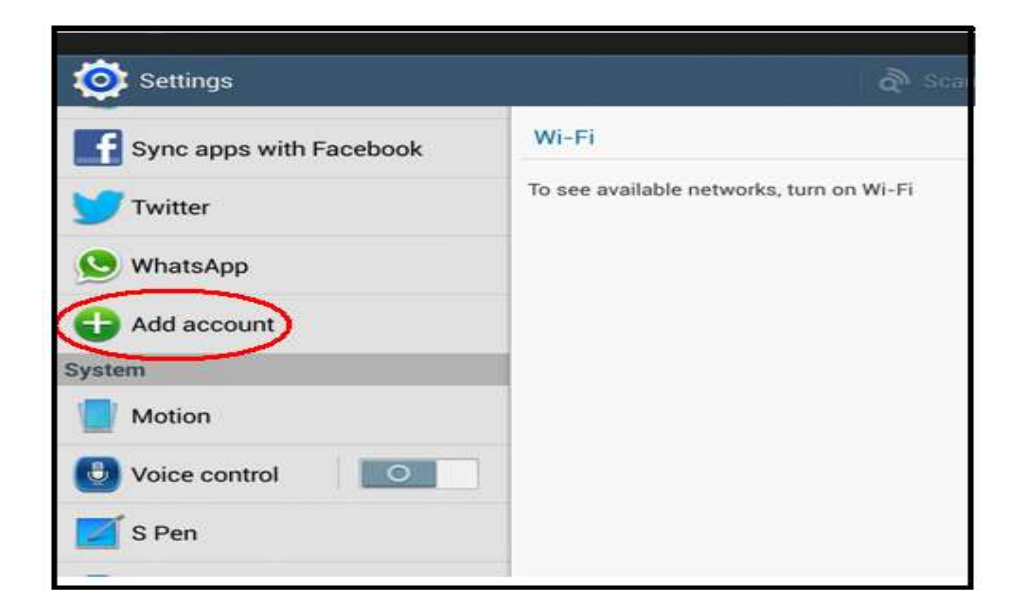

#### 3. Klik / Pilih EMAIL

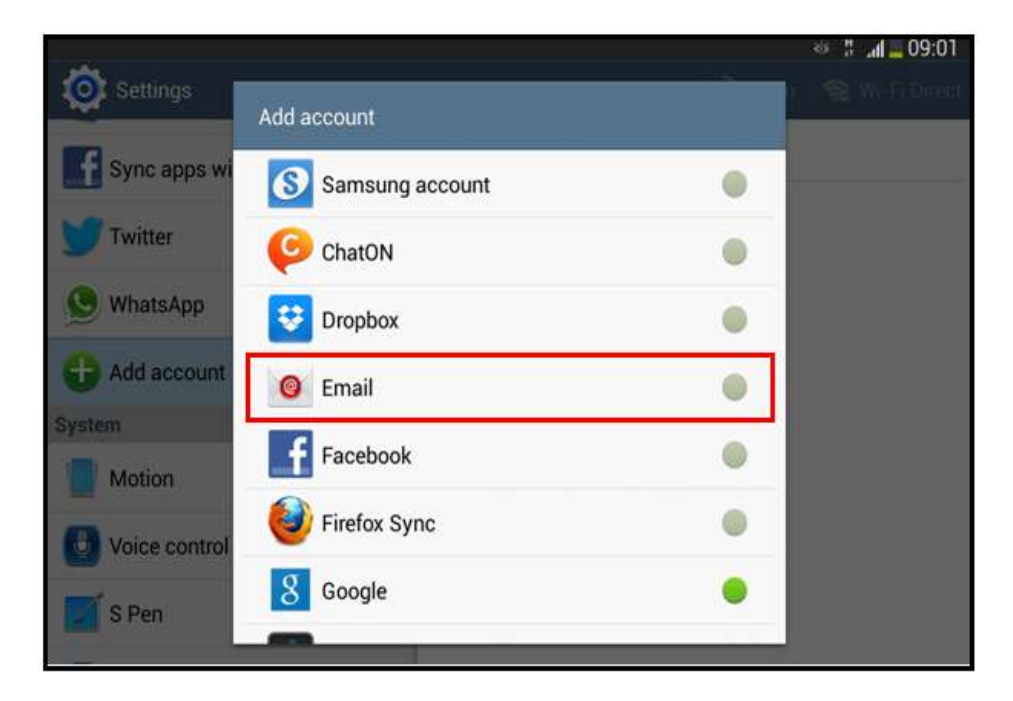

4. Isi dengan alamat email lengkap anda (user@domain.com) dan

|                      |                     |                  |     |         | 8 <b>4</b> 4 | 09:03  |
|----------------------|---------------------|------------------|-----|---------|--------------|--------|
| 🔞 Set up email       |                     |                  | E   | 🖁 Manua | l setup      | > Next |
| You can configure em | ail for most accoun | ts in a few step | 5   |         |              |        |
| cs@ad1gate.com       |                     |                  |     |         |              |        |
| Motor#1234           |                     |                  |     |         |              | -      |
| Show password        |                     |                  |     |         |              |        |
| 1 2                  | 3 4                 | 5 6              | 7   | 8       | 9            | 0      |
| + × ÷                | = %                 | _ €              | £   | ¥       | ₩            | Ø      |
| @ #                  | \$ /                | ^ &              | * ( | )       | [            | Done   |
| 1/2 - '              | ":                  | ; !              | ?   | ,       | •            | 1/2    |
| ABC 🌣                |                     | English(US)      |     |         | 1            | -      |

| PT Adira Dinamika Multi Finance                                                                                                | ADME-DI-ADMEMSADG004 | Halaman 2 dari 8 halaman |  |
|----------------------------------------------------------------------------------------------------|----------------------|--------------------------|--|
|                                                                                                    |                      |                          |  |
| Dokumen ini dan informasi yang dimilikinya adalah milik PT Adira Finance dan digunakan khusus untuk jaringan PT Adira Finance. |                      |                          |  |
| Dilarang menggandakan dokumen ini tanpa ijin tertulis dari PT Adira Finance.                                                   |                      |                          |  |
| Data-data yang dipakai dalam manual guide ini hanya dipakai untuk contoh.                                                      |                      |                          |  |

### 5. Klik <mark>'Lanjut'</mark> atau <mark>'Next'</mark>

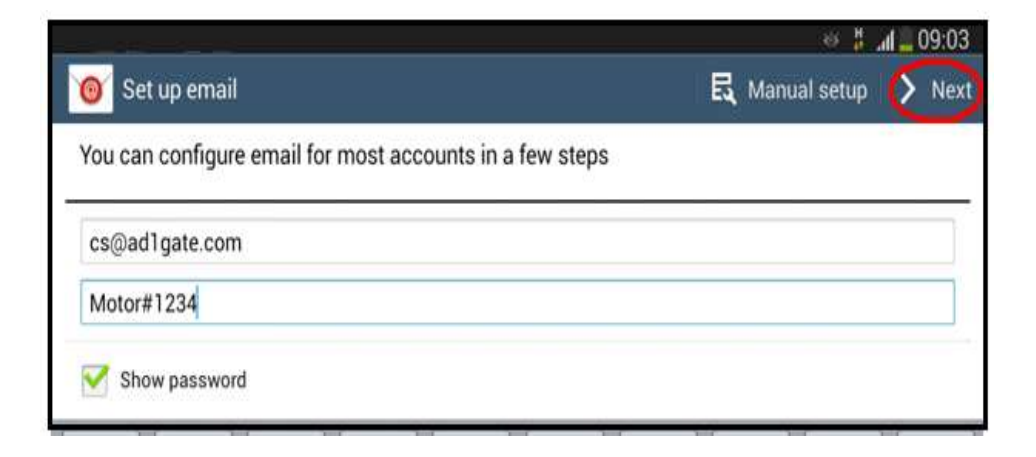

6. Tampilan Saat terjadi pengecekan Email

| i Set up email       |                                       | e : 2 09:03 |
|----------------------|---------------------------------------|-------------|
| You can configure et | nail for most accounts in a few steps |             |
| cs@adlgate.com       |                                       |             |
|                      |                                       |             |
| Show password        | O Checking auto setup information     |             |
|                      | int.                                  |             |
|                      |                                       |             |

| PT Adira Dinamika Multi Finance                                                                                             | ADMF-DI-ADMFMSADG004                       | Halaman 3 dari 8 halaman |  |
|----------------------------------------------------------------------------------------------------|--------------------------------------------|--------------------------|--|
| Dokumen ini dan informasi yang dimilikinya adalah milik PT Adira Finance dan digunakan khusus untuk jaringan PT Adira Finan |                                            |                          |  |
| Dilarang menggandakan dokumen ini tanpa ijin tertulis dari PT Adira Finance.                                                |                                            |                          |  |
| Data-data yang dipaka                                                                                                    | ai dalam manual guide ini hanya dipakai ur | ntuk contoh.             |  |

7. Pada Tampilan dibawah ini pilih <u>"POP3 Account "</u>

| < 🔞 Add email account |                               | 🛛 🖁 🚛 09:03 |
|-----------------------|-------------------------------|-------------|
| What type of account? |                               |             |
|                       | POP3 account                  |             |
|                       | IMAP account                  |             |
|                       | Microsoft Exchange ActiveSync |             |

8. Pastikan pada kolom POP3 server berisi "mail.ad1gate.com"

|      | _         | -            |     |       |        |   |     |      | 8 H .    | <b>nl</b> 09:04 |
|------|-----------|--------------|-----|-------|--------|---|-----|------|----------|-----------------|
| 🎯 In | coming se | erver settin | igs |       |        |   |     | <    | Previous | > Next          |
| cs@  | ad1gate.o | com          |     |       |        |   |     |      |          |                 |
| Pass | word      |              |     |       |        |   |     |      |          |                 |
|      |           |              |     |       |        |   |     |      |          |                 |
| POP3 | server    |              |     |       |        |   |     |      |          |                 |
| mail | .ad1gate. | com          |     |       |        |   |     |      |          |                 |
| 1    | 2         | 3            | 4   | 5     |        | 6 | 7   | 8    | 9        | 0               |
| q    | w         | е            | r   | t     | у      | u | i   | 0    | р        | •               |
| a    | S         | d            | f   | g     |        | h | j k |      |          | Next            |
| +    | z         | x            | с   | v     | b      | n | m   | ,-   |          | t               |
| Sym  | 9         | "° /         |     | Engle | uh(US) |   | :   | .com | 8        |                 |

| PT Adira Dinamika Multi Finance                                                                                               | ADMF-DI-ADMFMSADG004 | Halaman 4 dari 8 halaman |
|----------------------------------------------------------------------------------------------------|----------------------|--------------------------|
|                                                                                                    |                      |                          |
| Dokumen ini dan informasi yang dimilikinya adalah milik PT Adira Finance dan digunakan khusus untuk jaringan PT Adira Finance |                      |                          |
| Dilarang menggandakan dokumen ini tanpa ijin tertulis dari PT Adira Finance.                                                  |                      |                          |
| Data-data yang dipakai dalam manual guide ini hanya dipakai untuk contoh.                                                     |                      |                          |

### 9. Klik <mark>'Lanjut'</mark> atau <mark>'Next'</mark>

|                          | 20 🔤 hr. 🐫 🤝      |  |  |  |
|--------------------------|-------------------|--|--|--|
| Incoming server settings | 🗙 Previous 💙 Next |  |  |  |
| Username                 |                   |  |  |  |
| cs@ad1gate.com           |                   |  |  |  |
| Password                 |                   |  |  |  |
|                          |                   |  |  |  |
| POP3 server              |                   |  |  |  |
| mail.ad1gate.com         |                   |  |  |  |
| Security type            |                   |  |  |  |
| None                     | 4                 |  |  |  |
| Port                     |                   |  |  |  |
| 110                      |                   |  |  |  |

### 10. Tampilan Saat terjadi pengecekan Email

|                 |                                   | ¥\$.       | <b>d _</b> 09:05 |
|-----------------|-----------------------------------|------------|------------------|
| Incoming serv   | er settings                       | 🔇 Previous | > Next           |
| Username        |                                   |            |                  |
| cs@ad1gate.com  | n                                 |            |                  |
| Password        |                                   |            |                  |
|                 | Checking                          |            | 1                |
| POP3 server     | Checking incoming server settings |            |                  |
| mail.ad1gate.cc |                                   |            |                  |
| Security type   | Cancel                            | _          |                  |
| None            |                                   |            |                  |
| Port            |                                   |            |                  |
| 110             |                                   |            |                  |
| 1990 M.S.       |                                   |            |                  |

| PT Adira Dinamika Multi Finance                                                                                            | ADMF-DI-ADMFMSADG004 | Halaman 5 dari 8 halaman |  |
|----------------------------------------------------------------------------------------------------|----------------------|--------------------------|--|
| Dokumen ini dan informasi yang dimilikinya adalah milik PT Adira Finance dan digunakan khusus untuk jaringan PT Adira Fina |                      |                          |  |
| Dilarang menggandakan dokumen ini tanpa ijin tertulis dari PT Adira Finance.                                               |                      |                          |  |
| Data-data yang dipakai dalam manual guide ini hanya dipakai untuk contoh.                                                  |                      |                          |  |

11. Setelah muncul tampilan seperti dibawah ini Ganti pada kolom SMTP Server dengan <u>"mail.ad1gate.com</u>"

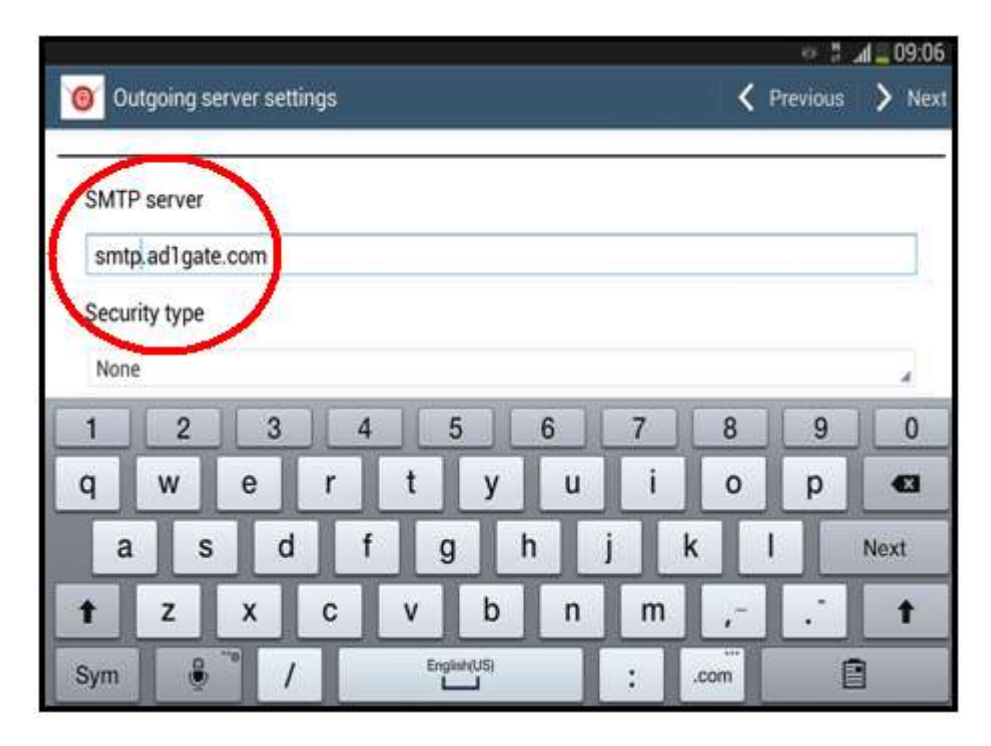

### 12. Klik <mark>'Lanjut'</mark> atau <mark>'Next'</mark>

|                          | ⇔ <b>1 . 1</b> . 09: |  |  |  |
|--------------------------|----------------------|--|--|--|
| Outgoing server settings | 🕻 Previous 🔪 Ne      |  |  |  |
| SMTP server              |                      |  |  |  |
| mail.ad1gate.com         |                      |  |  |  |
| Security type            |                      |  |  |  |
| None                     |                      |  |  |  |
| Port                     |                      |  |  |  |
| 587                      |                      |  |  |  |
| Require sign-in          |                      |  |  |  |
| Username                 |                      |  |  |  |
| cs@ad1gate.com           |                      |  |  |  |

 PT Adira Dinamika Multi Finance
 ADMF-DI-ADMFMSADG004
 Halaman 6 dari 8 halaman

 Dokumen ini dan informasi yang dimilikinya adalah milik PT Adira Finance dan digunakan khusus untuk jaringan
 PT Adira Finance.

 Dilarang menggandakan dokumen ini tanpa ijin tertulis dari PT Adira Finance.
 Data-data yang dipakai dalam manual guide ini hanya dipakai untuk contoh.

13. Setelah muncul tampilan seperti dibawahini

### Klik <mark>'Lanjut'</mark> atau <mark>'Next'</mark>

|                              | e0 🚊 📠 🐇 👐   |      |  |  |
|------------------------------|--------------|------|--|--|
| Account options              | 🕻 Previous 💙 | Next |  |  |
| Sync schedule                |              |      |  |  |
| Every 15 minutes             |              | -    |  |  |
| Peak schedule                |              |      |  |  |
| Every 15 minutes             |              |      |  |  |
| Sync Email                   |              |      |  |  |
| Votify me when email arrives |              |      |  |  |

14. Ini adalah tampilan bahwa Email Anda sudah tersetting pada Android. Klik <u>"Selesai atau Done "</u>

|                                                 | 80:90 📕 🐘 😕 |
|-------------------------------------------------|-------------|
| ⑧ Set up email                                  | V Done      |
| Your account is set up, and email is on its way |             |
| Give this account a name (Optional)             |             |
| cs@ad1gate.com                                  |             |
| Your name (Displayed on outgoing messages)      |             |
| cs Ad1gate                                      |             |

| PT Adira Dinamika Multi Finance                                                                                                | ADMF-DI-ADMFMSADG004 | Halaman 7 dari 8 halaman |  |  |
|----------------------------------------------------------------------------------------------------|----------------------|--------------------------|--|--|
| Dokumen ini dan informasi yang dimilikinya adalah milik PT Adira Finance dan digunakan khusus untuk jaringan PT Adira Finance. |                      |                          |  |  |
| Dilarang menggandakan dokumen ini tanpa ijin tertulis dari PT Adira Finance.                                                   |                      |                          |  |  |
| Data-data yang dipakai dalam manual guide ini hanya dipakai untuk contoh.                                                      |                      |                          |  |  |

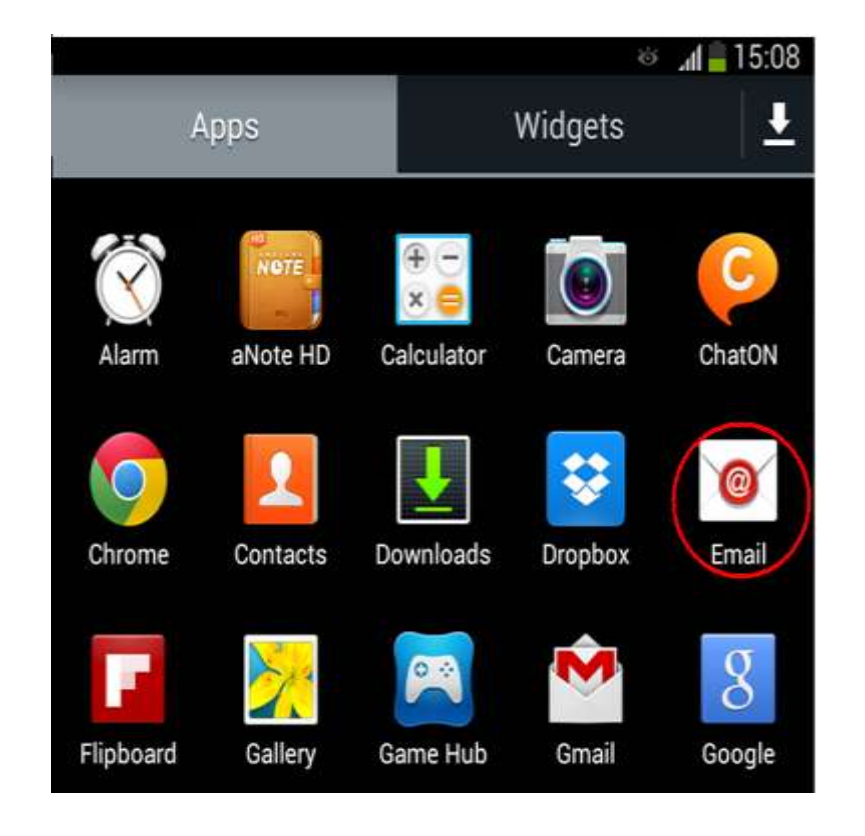

15. Tampilan Email yang sudah tersetting pada layar di Android

#### 16. Klik Email untuk membaca Email Anda

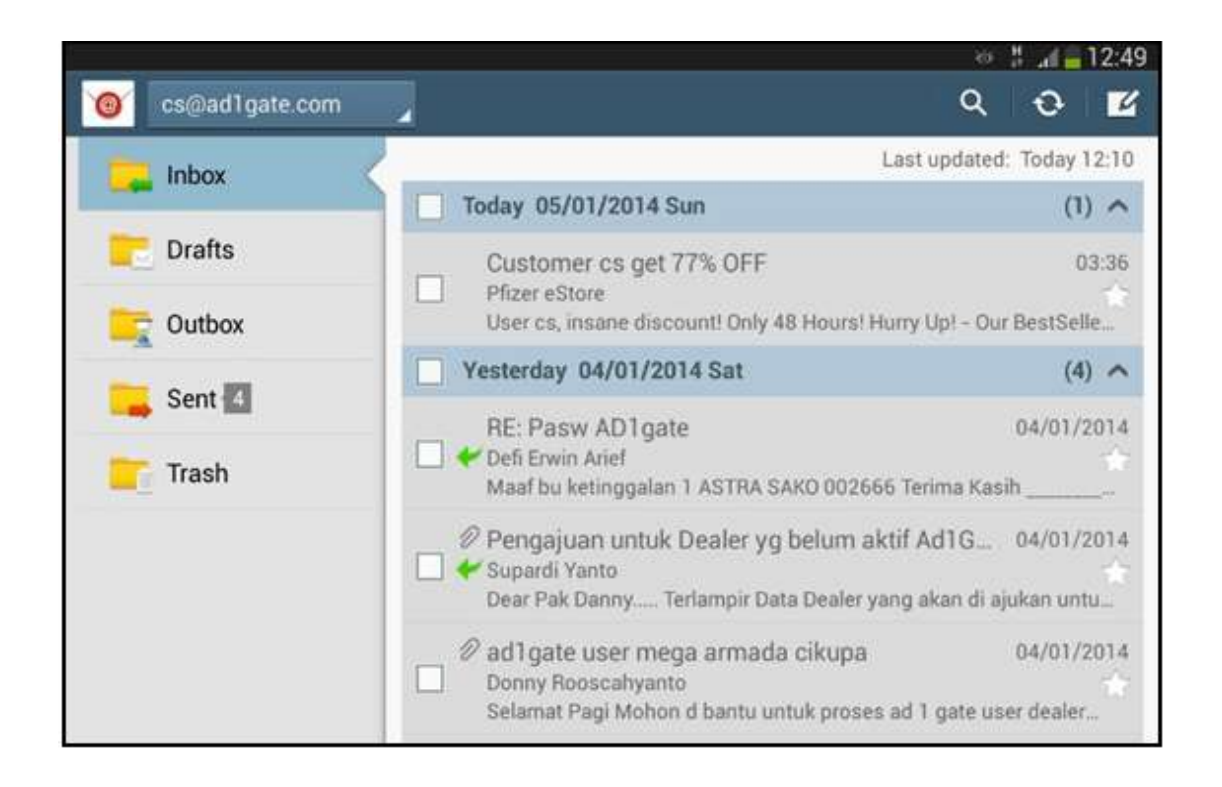

| PT Adira Dinamika Multi Finance                                                                                                | ADMF-DI-ADMFMSADG004 | Halaman 8 dari 8 halaman |  |  |
|----------------------------------------------------------------------------------------------------|----------------------|--------------------------|--|--|
| Dokumen ini dan informasi yang dimilikinya adalah milik PT Adira Finance dan digunakan khusus untuk jaringan PT Adira Finance. |                      |                          |  |  |
| Dilarang menggandakan dokumen ini tanpa ijin tertulis dari PT Adira Finance.                                                   |                      |                          |  |  |
| Data-data yang dipakai dalam manual guide ini hanya dipakai untuk contoh.                                                      |                      |                          |  |  |